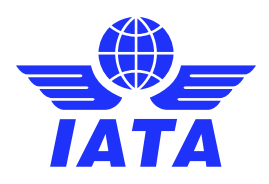

## IATA Training

# Online Exams with Remote Supervision (OERS)

User Guide v1.07 – January 2020

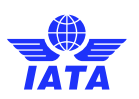

#### Contents

| Overview and important information                                           | 3  |
|------------------------------------------------------------------------------|----|
| Part 1 – Connecting to your IATA account                                     | 5  |
| Part 2 – Connecting to your Proctor                                          | 8  |
| Part 3 – Authentication and Pre-exam Checklist                               | 13 |
| Part 4 – Starting your Exam                                                  | 14 |
| Part 5 – Ending your Exam                                                    | 15 |
| Appendix A – Troubleshooting and seeking help                                | 17 |
| Appendix B – ID Requirements                                                 | 19 |
| Appendix C – Allowed Material                                                | 20 |
| Air Cargo Advanced Marketing                                                 |    |
| Air Transport Fundamentals                                                   |    |
| Airline Cabin Crew Training                                                  |    |
| Airline Customer Service                                                     |    |
| Airline Finance and Accounting Management                                    | 21 |
| Airline Marketing                                                            | 21 |
| Airline Revenue Management                                                   | 21 |
| Airport Operations Fundamentals                                              | 21 |
| Airport Ramp Services                                                        | 21 |
| Cargo English                                                                |    |
| Cargo Introductory Course                                                    |    |
| Curso Introductorio de Carga                                                 |    |
| Cargo Security Awareness                                                     |    |
| Cargo Supply Chain and Transport Modes                                       |    |
| Curso para Consultores de Viajes                                             | 23 |
| Foundation in Travel and Tourism with Abacus/Amadeus/Galileo/Sabre           | 23 |
| Cours d'introduction en voyage et tourisme avec Abacus/Amadeus/Galileo/Sabre |    |
| Global Distribution Systems Fares and Ticketing Course - AMADEUS             | 24 |
| Global Distribution Systems Fares and Ticketing Course - GALILEO             | 24 |
| Global Distribution Systems Fares and Ticketing Course - SABRE               | 24 |
| Ground Operations Management                                                 |    |
| Introduction to the Airline Industry                                         |    |
| Managing the Travel Business                                                 |    |
| Passenger Ground Services                                                    |    |
| Travel and Tourism Consultant                                                |    |

#### Important: The latest version of the OERS User Guide can always be found <u>here</u>.

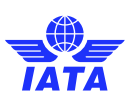

## **Overview and important information**

Thank you for registering for an IATA Training Online Exam with Remote Supervision (OERS).

Please ensure that you go through this entire user guide before your exam session. This will help you familiarize yourself with the examination interface and assist you to connect to your proctor on the day of your exam.

Students that do not follow the steps below, as well as the trouble shooting steps outlined in Appendix A in case of technical difficulties, will not be given any consideration with regards to exam re-takes.

Students late for their examination will not be given any consideration for exam re-takes under any circumstances.

#### Before your exam date, please make sure you have completed the following:

- Downloaded or printed a copy of this user guide. The latest version of the OERS User Guide can always be found <u>here</u>.
- □ You have read and familiarized yourself with the latest IATA Training <u>Academic Integrity Policy</u>.
- □ Confirmed you can <u>log-in to your IATA account</u> [https://training.iata.org/login]; <u>keep your username and</u> password in a safe location, readily available on the day of the exam.

Passwords can be reset here: https://training.iata.org/password/forgot

- □ You have a government issued photo I.D. with your full name and date of birth. <u>A Passport is highly</u> preferred and recommended to facilitate the process. Refer to <u>Appendix B</u> regarding the ID Requirements.
- □ You have <u>tested your microphone and webcam</u> using a program like <u>Skype</u>. Your ID can easily be seen & read by holding it up in front of the webcam, and you can clearly be heard through your microphone.
- □ You have the latest version of <u>Google Chrome browser</u> and <u>Adobe Flash</u>.
- Confirmed your computer passes <u>all system requirements</u>
   [https://prod.examity.com/systemcheck/ComputerReadinessCheck.aspx]
- Ensured you are registered for your exam, and reviewed the date and time of your exam <u>before the</u> registration deadline: Your Exam Grants: <u>https://training.iata.org/grants</u>
   Exam Calendar: <u>www.iata.org/training/pages/exam-schedule.aspx</u>
- Attempted the <u>Tutorial Exam</u> to ensure you are comfortable with the platform.
- □ Installed the "<u>GoToMeeting</u>" applet. There is no need to sign-in or create an account at this stage, as it will automatically be taken care of on the day of the exam.

If you are using a work computer or a computer with restricted access, <u>ensure that you can install third</u> <u>party software</u>. During the connection process, you will be required to install the "<u>GoToMeeting</u>" software which will put you in contact with your proctor.

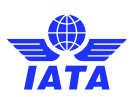

- □ Practiced "Part 1 Connecting to your IATA account" of this user guide.
- □ You have reviewed the allowable material in <u>Appendix C</u> and have prepared your material ahead of time.

#### On the day of your exam, before your exam starts, ensure the following:

- □ You <u>log-in to your IATA account</u> [https://training.iata.org/login] at least **15 minutes** before your exam starts. This will ensure you have enough time to troubleshoot any issues and seek help if required.
- □ You have access to a telephone that will allow you to contact Examity in case you are experiencing connectivity issues: +1 855 392-6489
- You have completed the <u>system requirements check</u> [https://prod.examity.com/systemcheck/ComputerReadinessCheck.aspx] once again to make sure your system is up to date.
- □ You are connected to the internet through a stable connection (wired connections are better than wireless/Wi-Fi connections).
- □ You have a copy of this user guide to help you connect to your supervisor.
- □ You have completed <u>Part 1</u> of this user guide and waiting to start <u>Part 2</u>.
- □ You have a government issued photo I.D. with your full name and date of birth. <u>A Passport is highly</u> preferred and recommended to facilitate the process. Refer to <u>Appendix B</u> regarding the ID Requirements.
- □ You are only connected to a single monitor; any secondary monitors must be disconnected and stored away from the desk.
- □ Your pop-up blocker is turned OFF.
- □ Your desk is completely cleared of all material (phones, tablets, scrap paper, etc.), except for the allowable material outlined in <u>Appendix C</u> for the course you are taking an examination for.

Your "Book / Write exam" button will only appear at your exact start time. If you are early, "Refresh /Reload" your browser at your exam start time.

If you are experiencing issues, it is important to contact Examity for support. Remember that you only have 15 minutes to connect to your proctor before the system marks you as a "no show" for your exam. Please refer to <u>Appendix A</u> for troubleshooting steps.

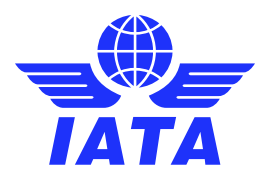

## Part 1 – Connecting to your IATA account

Complete this section BEFORE the start of your exam so you are ready to connect to your proctor.

This will ensure that you are ready to start the connection process at the beginning of your exam.

Please note that you must use the Google Chrome browser to complete your exam.

Log-in to your IATA Account [https://training.iata.org/login]

| IATA Tra       | Product Search 🗄 Crea                                                          | ite an account ≑ Login |
|----------------|--------------------------------------------------------------------------------|------------------------|
| Login          | Username Password Login                                                        |                        |
|                | Forgot your username or password?                                              |                        |
| Please u       | se the Google Chrome browser to log in and register for our courses and exams. |                        |
| lf you hav     | re never had a user account with IATA Training please create a user account.   |                        |
| © IATA 2018. / | II rights reserved. View terms and conditions <u>here</u>                      | Contact Us : FAQ       |

 After connecting successfully, you should see the page below. Please click "My Bookings" on the top right of the page

|                                   |        | Product Search : My Bookings : My Profile : Logout |
|-----------------------------------|--------|----------------------------------------------------|
| IATA Training<br>My Profile       |        |                                                    |
| User ID:                          | 704349 | Edit Profile                                       |
| Username:                         |        | Change Password                                    |
| Personal email:<br>Company email: |        | Review Purchases                                   |
| Address:                          |        | My Awards                                          |
|                                   |        | <u>Resend Verification Email (company)</u>         |

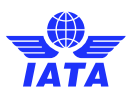

|                                                                                          |                                                                     | Product Search 🗄 My Bookings 🗄 My Profile 🗄 Log                                                |
|------------------------------------------------------------------------------------------|---------------------------------------------------------------------|------------------------------------------------------------------------------------------------|
| IATA Training                                                                            |                                                                     |                                                                                                |
| My Bookings                                                                              |                                                                     | 7 Awarde 7 Hist                                                                                |
| Paused Exams and Courses                                                                 |                                                                     |                                                                                                |
| Foundation in Travel and Tourism w                                                       | ith Open course »                                                   |                                                                                                |
|                                                                                          | Started: October 13, 2018 at 19:54:40                               |                                                                                                |
| Available Exams and Courses                                                              |                                                                     |                                                                                                |
| Tutorial                                                                                 | Write exam »                                                        |                                                                                                |
| Unlimited uses                                                                           | Anytime                                                             |                                                                                                |
| The <b>Tutorial</b> is not an exam. Its so<br>please <u>first open your course</u> , and | e purpose is to familiarize yo<br>ook for the <b>"Write Exam"</b> b | ourself with the online exam environment. To begin your exam<br>utton on your course's screen. |
| Book with an Enrolment Key                                                               |                                                                     |                                                                                                |
| An Enrolment Key is a 12-digit code provided<br>process.                                 | y IATA for pre-paid courses and exan                                | ns. If you have an Enrolment Key, please enter it here to start the registration               |
| Submit                                                                                   |                                                                     |                                                                                                |
|                                                                                          |                                                                     |                                                                                                |
| © IATA 2018. All rights reserved. View terms and o                                       | onditions here                                                      |                                                                                                |

On this page, you will see the list of courses you are currently enrolled in. To access your exam, please click <u>only</u> the "Open course" button.

• Once you have opened your course, you will see the list of all your current course resources.

If you are early, you will not see the "Book / Write exam" button. Instead, a "Status" symbol will be displayed. You must wait until it is the exact time at which your exam is scheduled before you refresh your page. The button will change from "Status" to "Book / Write exam".

| AIA Iraining                                                                                                    |                           |                                                        |                                |
|----------------------------------------------------------------------------------------------------|---------------------------|--------------------------------------------------------|--------------------------------|
| book                                                                                                    |                           |                                                        |                                |
|                                                                                                    |                           |                                                        | Back to Exa                    |
| Decourses                                                                                                    |                           |                                                        |                                |
| OURSE RESOURCES                                                                                                    | mote Supervision (OF      | PSI-                                                   |                                |
| ease "REFRESH" your browser window at your exam start                                                                                                    | time and the "Write Exa   | m" button will appear. You have up to 15 minutes after | your official booking start ti |
| connect to your exam. The Tutonal is NOT mandatory, Plea                                                                                                    | ase do not start the tuto | hai if your exam is about to start.                    |                                |
| Foundation in Travel and Tourism with                                                                                                    | Status »                  | Practice Exam - Foundation in Travel                   | Currently not writable         |
|                                                                                                    |                           |                                                        |                                |
|                                                                                                    | Exam                      |                                                        | EXA                            |
| On line Modules 12 and 13                                                                                                    | Start                     | PAT Training Extract                                   | Star                           |
|                                                                                                    |                           |                                                        |                                |
|                                                                                                    | Unk                       |                                                        | Li li                          |
| Foundation in T&T 5.16_Rev. Attachm                                                                                                    | Start                     | @ Foundation in T&T 5.16_Rev. eTextbo                  | Star                           |
|                                                                                                    | Eile.                     |                                                        |                                |
|                                                                                                    | File                      |                                                        |                                |
| Fare Construction Reference Card 201                                                                                                    | Start                     | List of Contents Foundation in T&T 5                   | Star                           |
|                                                                                                    | File                      |                                                        | -                              |
|                                                                                                    | File                      |                                                        |                                |
|                                                                                                    |                           |                                                        |                                |
|                                                                                                    |                           |                                                        |                                |
| The PART AN ADDRESS OF A DESCRIPTION OF A DESCRIPTION OF A DESCRIPANTA DESCRIPTION OF A DESCRIPTION OF A DESCRIPTION OF A DES |                           |                                                        |                                |

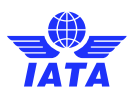

 If you click the "Status" button, it will show you your exam start date and time. Once the time reaches that stated time your "Status" button will change to "Book /Write exam".

| Once v  | /ou have taken n | ote of that time.    | . please make | sure to return | to the previous page. |
|---------|------------------|----------------------|---------------|----------------|-----------------------|
| •··•• ) |                  | 0.00 0. 0. 0.00 0.00 |               |                |                       |

| Booking Number 0000708147 Exam Name Foundation in Travel and Tourism with Amadeus Exam Start Time 02/28/2019 09:30AM EST Exam End Time 02/28/2019 12:30PM EST Booking Number 0000703390 Exam Name Foundation in Travel and Tourism with Amadeus                                                                             | Bookings for Foundation in Travel and Tourism with Amadeus         Booking Number       0000708147         Exam Name       Foundation in Travel and Tourism with Amadeus         Exam Start Time       02/28/2019 09:30AM EST         Booking Number       0000703390         Exam Start Time       0000703390         Exam Start Time       10/15/2018 09:30AM EDT         Exam Start Time       10/15/2018 12:30PM EDT | ATA Training               |                                               | Product Search 🗄 My Bookings 🗄 My Profile |
|----------------------------------------------------------------------------------------------------|----------------------------------------------------------------------------------------------------|----------------------------|-----------------------------------------------|-------------------------------------------|
| Booking Number       0000708147         Exam Name       Foundation in Travel and Tourism with Amadeus         Exam Start Time       02/28/2019 09:30AM EST         Exam End Time       02/28/2019 12:30PM EST         Booking Number       0000703390         Exam Name       Foundation in Travel and Tourism with Amadeus | Withdraw from t<br>Booking Number 0000708147<br>Exam Start Time 02/28/2019 09:30AM EST<br>Exam End Time 0000703390<br>Exam Start Time 10/15/2018 09:30AM EDT<br>Exam Start Time 10/15/2018 12:30PM EDT                                                                                                    | ookings for Found          | ation in Travel and Tourism with Amadeus      |                                           |
| Booking Number     0000708147       Exam Name     Foundation in Travel and Tourism with Amadeus       Exam Start Time     02/28/2019 09:30AM EST       Exam End Time     02/28/2019 12:30PM EST       Booking Number     0000703390       Exam Name     Foundation in Travel and Tourism with Amadeus                       | Booking Number     0000708147       Exam Name     Foundation in Travel and Tourism with Amadeus       Exam Start Time     02/28/2019 09:30AM EST       Exam End Time     02/28/2019 12:30PM EST       Booking Number     0000703390       Exam Name     Foundation in Travel and Tourism with Amadeus       Exam Start Time     10/15/2018 09:30AM EDT       Exam End Time     10/15/2018 12:30PM EDT                    |                            |                                               | Withdraw from th                          |
| Exam Name     Foundation in Travel and Tourism with Amadeus       Exam Start Time     02/28/2019 09:30AM EST       Exam End Time     02/28/2019 12:30PM EST       Booking Number     0000703390       Exam Name     Foundation in Travel and Tourism with Amadeus                                                           | Exam NameFoundation in Travel and Tourism with AmadeusExam Start Time02/28/2019 09:30AM ESTExam End Time02/28/2019 12:30PM ESTBooking Number0000703390Exam NameFoundation in Travel and Tourism with AmadeusExam Start Time10/15/2018 09:30AM EDTExam End Time10/15/2018 12:30PM EDT                                                                                                    | Booking Number             | 0000708147                                    |                                           |
| Exam Start Time     02/28/2019 09:30AM EST       Exam End Time     02/28/2019 12:30PM EST       Booking Number     0000703390       Exam Name     Foundation in Travel and Tourism with Amadeus                                                                                                    | Exam Start Time     02/28/2019 09:30AM EST       Exam End Time     02/28/2019 12:30PM EST       Booking Number     0000703390       Exam Name     Foundation in Travel and Tourism with Amadeus       Exam Start Time     10/15/2018 09:30AM EDT       Exam End Time     10/15/2018 12:30PM EDT                                                                                                    | Exam Name                  | Foundation in Travel and Tourism with Amadeus |                                           |
| Exam End Time     02/28/2019 12:30PM EST       Booking Number     0000703390       Exam Name     Foundation in Travel and Tourism with Amadeus                                                                                                    | Exam End Time     02/28/2019 12:30PM EST       Booking Number     0000703390       Exam Name     Foundation in Travel and Tourism with Amadeus       Exam Start Time     10/15/2018 09:30AM EDT       Exam End Time     10/15/2018 12:30PM EDT                                                                                                    | Exam Start Time            | 02/28/2019 09:30AM EST                        |                                           |
| Booking Number     0000703390       Exam Name     Foundation in Travel and Tourism with Amadeus                                                                                                    | Booking Number     0000703390       Exam Name     Foundation in Travel and Tourism with Amadeus       Exam Start Time     10/15/2018 09:30AM EDT       Exam End Time     10/15/2018 12:30PM EDT                                                                                                    | Exam End Time              | 02/28/2019 12:30PM EST                        |                                           |
| Exam Name Foundation in Travel and Tourism with Amadeus                                                                                                    | Exam Name     Foundation in Travel and Tourism with Amadeus       Exam Start Time     10/15/2018 09:30AM EDT       Exam End Time     10/15/2018 12:30PM EDT                                                                                                    | Booking Number             | 0000703390                                    | ]                                         |
|                                                                                                    | Exam Start Time         10/15/2018 09:30AM EDT           Exam End Time         10/15/2018 12:30PM EDT                                                                                                    | Exam Name                  | Foundation in Travel and Tourism with Amadeus |                                           |
| Exam Start Time 10/15/2018 09:30AM EDT                                                                                                    | Exam End Time 10/15/2018 12:30PM EDT                                                                                                    | Exam Start Time            | 10/15/2018 09:30AM EDT                        |                                           |
| Exam End Time 10/15/2018 12:30PM EDT                                                                                                    |                                                                                                    | Exam End Time              | 10/15/2018 12:30PM EDT                        |                                           |
|                                                                                                    |                                                                                                    |                            |                                               |                                           |
|                                                                                                    |                                                                                                    | 2 IATA 2018. All rights re | eserved. View terms and conditions here       | Contact Us                                |

You are now ready to take your exam. Wait on this page until it is time for you to start your exam, and "Refresh/Reload" the page to display the "Book / Write exam" button. The button will only be visible at the exact time of your exam, so make sure you refresh at this time.

Good luck!

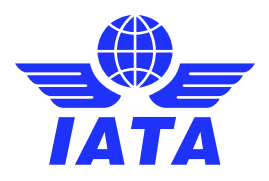

#### Part 2 – Connecting to your Proctor

Once it is time for you to start your exam, "Refresh/Reload" your browser, and you should now see your "Book / Write exam" button.

If you do not see the button, check if you are either late (more than 15 minutes after the exam start time) or too early (before the exact start time) for your exam. The "Book / Write exam" button will only be available for 15 minutes from the exact start time indicated on your booking.

If the "Book / Write exam" button is not available, and you are more than 5 minutes passed your start time, please contact Examity immediately via chat or telephone number:

Examity Live Chat: https://examity.desk.com/customer/widget/chats/new

+1 (855) 392-6489

A remote proctor will assist you, and help you troubleshoot any issues you may be experiencing.

If the proctor is unable to help due to technical issues under IATA's control, please refer to The Appendix A -Troubleshooting for your next steps.

| IATA Training                                                                                                    |                                                                                                    | Product Search 1 My Book                                                                                | ings <sup>E</sup> My Profile <sup>E</sup> Logout |
|----------------------------------------------------------------------------------------------------|----------------------------------------------------------------------------------------------------|----------------------------------------------------------------------------------------------------|--------------------------------------------------|
| Ebook                                                                                                    |                                                                                                    |                                                                                                    |                                                  |
| Course Resources                                                                                                    |                                                                                                    |                                                                                                    | Back to Exams                                    |
| IMPORTANT: For students taking an Online Exam<br>Please "REFRESH" your browser window at your exam<br>to connect to your exam. The Tutorial is NOT mandato | with Remote Supervision (OE<br>m start time and the "Write Exa<br>ory. Please do not start the tutor | (R\$):<br>m" button will appear. You have up to 15 minutes after<br>iai if your exam is about to start. | your official booking start time                 |
| E Foundation in Travel and Tourism with                                                                                                    | Book / Write exam »                                                                                  | Practice Exam - Foundation in Travel                                                                    | Currently not writable                           |
|                                                                                                    | Exam                                                                                                 |                                                                                                    | Exam                                             |
| On line Modules 12 and 13                                                                                                    | Start                                                                                                | PAT Training Extract                                                                                    | Start                                            |
|                                                                                                    | Link                                                                                                 |                                                                                                    | Link                                             |
| Ø Foundation in T&T 5.16_Rev. Attachm                                                                                                    | Start                                                                                                | Poundation in T&T 5.16_Rev. eTextbo                                                                     | Start                                            |
|                                                                                                    | File                                                                                                 |                                                                                                    | File                                             |
| Ø Fare Construction Reference Card 201                                                                                                    | Start                                                                                                | $\mathscr{D}$ List of Contents Foundation in T&T 5                                                      | Start                                            |
|                                                                                                    | File                                                                                                 |                                                                                                    | File                                             |
|                                                                                                    |                                                                                                    |                                                                                                    |                                                  |
| © IATA 2018. All rights reserved. View terms and condition                                                                                                 | s <u>here</u>                                                                                        |                                                                                                    | Contact Us : FAQ                                 |

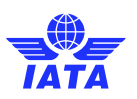

1. You are now ready to begin. Please click "Book / Write exam".

You will be automatically redirected to your "Yardstick - Examity" connection screen.

2. Before you begin your exam, please update your "My Profile" section with your time zone and phone number. Click on the "My Profile" icon in order to add the information.

| Yardstick                                               | Welcome: Tarik Aouad (Student ) |                                                      |
|---------------------------------------------------------|---------------------------------|------------------------------------------------------|
| Dashboard Start Exam My Profile Exam Tools Logout       |                                 | Live Chall (Email Support) Phone Support 855-EXAMITY |
| Cashboard                                               |                                 |                                                      |
| My Profile                                              | Start Exam                      |                                                      |
| Upload ID. Enter security questions. Confirm time zone. | Begin scheduled exam.           |                                                      |
|                                                         |                                 |                                                      |

 On this screen, you will be able to add any missing information. Please click the "Edit" button and add your phone number and time zone. If your time zone is not visible, select the generic time zone applicable to your location (GMT +/-)

Once you complete this, save your changes and click the "Start Exam" in the top left.

| Yardstick                                                                                                 | 5                                                                                                    |                           |                             |                                                                                                    |
|----------------------------------------------------------------------------------------------------|----------------------------------------------------------------------------------------------------|---------------------------|-----------------------------|----------------------------------------------------------------------------------------------------|
| Dashboard Start Exam M                                                                                    | y Profile Exam Tools Logout                                                                                               |                           |                             | Live Chat IEmail Succost   Phone Support 855-EXAMITY                                                                       |
| 💄 My Profile                                                                                              |                                                                                                    |                           |                             |                                                                                                    |
| Welcome to Examity. To g<br>1. Check that your sys<br>2. Verify your user info<br>3. Please click the sav | et started, please:<br>item has the necessary software.<br>ormation.<br>e button if you make changes to your information. |                           |                             | Your examiBADGE® status<br>examiBADGE®                                                                                     |
| Exam Requirements                                                                                         |                                                                                                    |                           | Computer Requirements Check | <b>A</b>                                                                                                    |
| Account Information<br>First Name<br>Email                                                                | n<br>Tarik<br>tarik.aouad@gmail.com                                                                                       | Last Name<br>Phone Number | Aouad<br>N/A                | Academic Honesty 1 more test to earn your Bronze examilar/DGE                                                              |
| Time Zone<br>Please make sure you save                                                                    | Select Time Zone<br>e your information before continuing.                                                                 | Est                       |                             | Show your pride by displaying your<br>examiBADGE <sup>®</sup> for academic honestyl<br>Market your achievement everywhere! |
|                                                                                                    |                                                                                                    |                           |                             |                                                                                                    |
|                                                                                                    | Q                                                                                                    | Account information has b | een updated successfully.   |                                                                                                    |

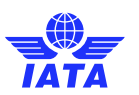

4. Your exam will then be displayed. Please click the "Green Arrow" on the right of your screen in order to connect to your proctor.

At this stage, it is important that your pop-up blocker is turned OFF. Please note you will not be able to continue if you haven't completed your profile (step 2 and 3 above).

| Yardstick<br>Testing and Training Experts |                                               |                                               |                                  |               |                                            |
|-------------------------------------------|-----------------------------------------------|-----------------------------------------------|----------------------------------|---------------|--------------------------------------------|
| Dashboard Start I                         | Exam My Profile Exam Tools Logout             |                                               |                                  | Live Chat If  | Email Support   Phone Support: 855-EXAMITY |
| Start Exam                                |                                               |                                               |                                  |               |                                            |
|                                           |                                               | Please turn OFF pop-up blo                    | ocker on your browser before you | ı start exam. |                                            |
| Exam ID                                   | Course Name                                   | Exam Name                                     | Exam Date                        | Exam Time     | Connect to Proctoring                      |
| 2310000036                                | Foundation in Travel and Tourism with Amadeus | Foundation in Travel and Tourism with Amadeus | 10/15/2018                       | 9:30 AM       |                                            |
|                                           |                                               |                                               |                                  |               |                                            |

5. You will now be redirected to a virtual waiting room. Wait on this screen and DO NOT refresh this page or this may mark you as a "No-Show".

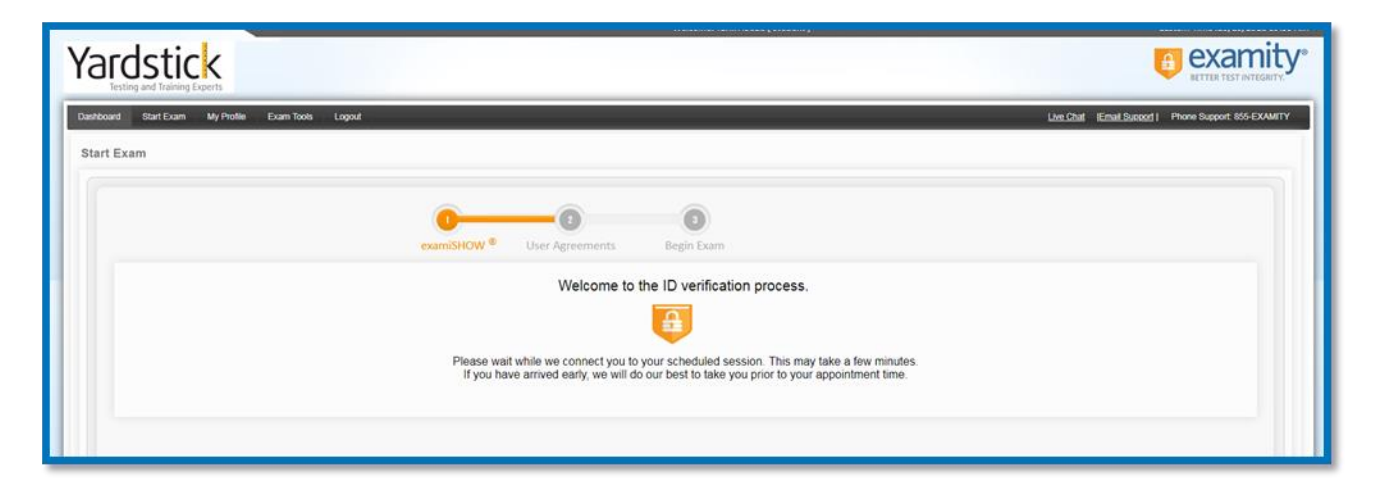

6. Please wait until the "Proceed" button appears.

| Yardstick<br>Testing and Training Experts                                        |                                                     |  |  |  |
|----------------------------------------------------------------------------------|-----------------------------------------------------|--|--|--|
| Daebeard Start Exam My Profe Exam Tools Logout                                   | Live Chall (Email Succed) Phone Support 855-EXAMITY |  |  |  |
|                                                                                  | ]                                                   |  |  |  |
| examISHOW <sup>®</sup> User Agreements Begin Exam                                |                                                     |  |  |  |
| Click "Proceed" to connect with your proctor.                                    |                                                     |  |  |  |
| "Note that if you can't <u>connect make sure your popup</u> blocker is disabled. |                                                     |  |  |  |

7. You will now be asked to install the "GoToMeeting" application. This application will allow you to connect to your proctor via microphone and webcam.

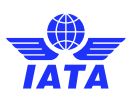

8. Click GoToMeeting Opener to begin.

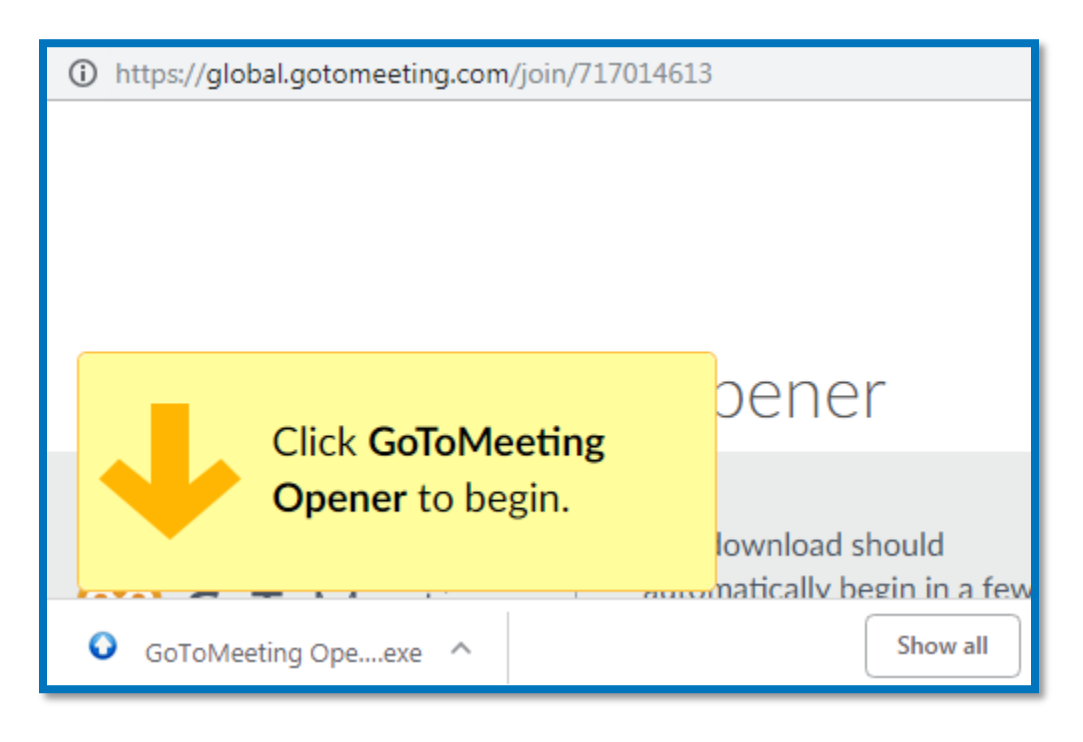

9. Click "Run", and "Install" the program.

10. Once installed, the program will automatically launch and test your microphone and sound. Please ensure that all is in order before you click "OK".

| Exam Sesssion ID : 2310000036 |                                                                   |  |  |  |  |  |  |  |
|-------------------------------|-------------------------------------------------------------------|--|--|--|--|--|--|--|
| )<br>Test your sound          |                                                                   |  |  |  |  |  |  |  |
| MICROPHONE                    | SPEAKERS<br>(4))<br>Headset Earphone (Plantr )<br>Test your sound |  |  |  |  |  |  |  |

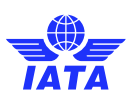

11. Another screen will be displayed. Please ensure your name and email are correct, then click "OK".

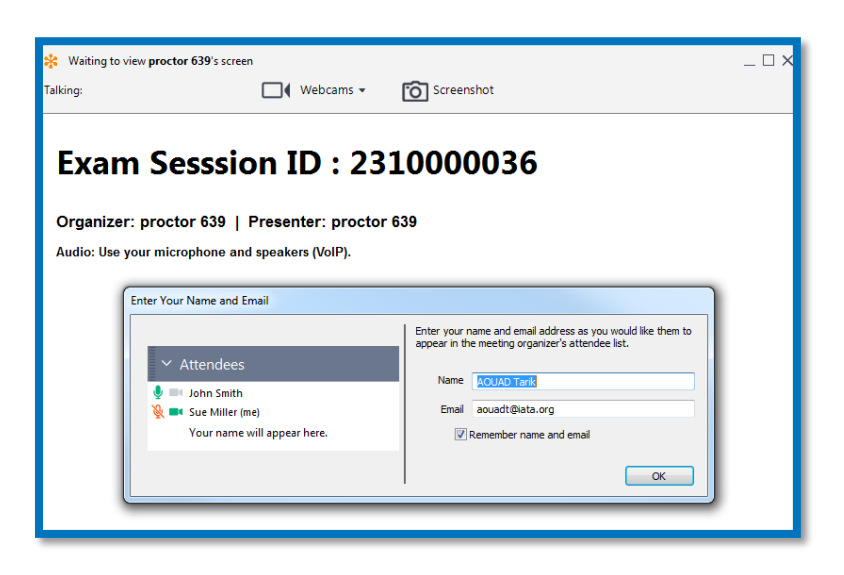

12. You are now connected to your proctor and should see the two screens below.

The one on the left allows you to control your interface (audio, video, screen share, etc.), while the one on the right will display your and/or the proctor's webcam.

It is important that you do not turn off your microphone, webcam, or screen share at any time. Disabling any of them for any length of time will be considered cheating, and the exam will be invalidated.

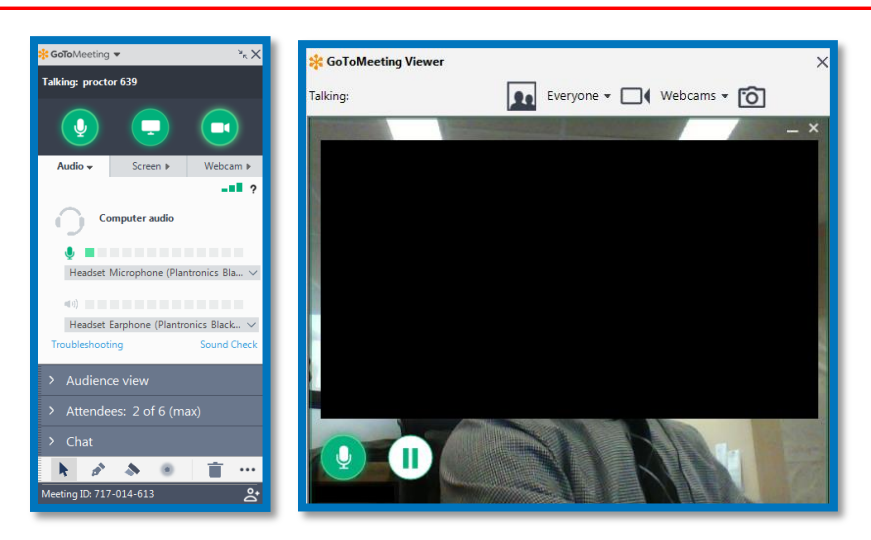

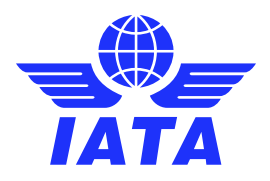

#### Part 3 – Authentication and Pre-exam Checklist

Your proctor will now take you through their authentication process. They will review your identification, request you accept the terms and conditions, and review your allowable material.

During this process, they will also ask to view your working area and course material. Please follow the proctor's instructions, and ensure you are in a quiet area not susceptible to cheating.

If you are a student taking an exam at an IATA Authorized Training Center, please disclose the information immediately.

Once your proctor is finished with their authentication and pre-exam checklist, you will be prompted to accept the "User Agreements".

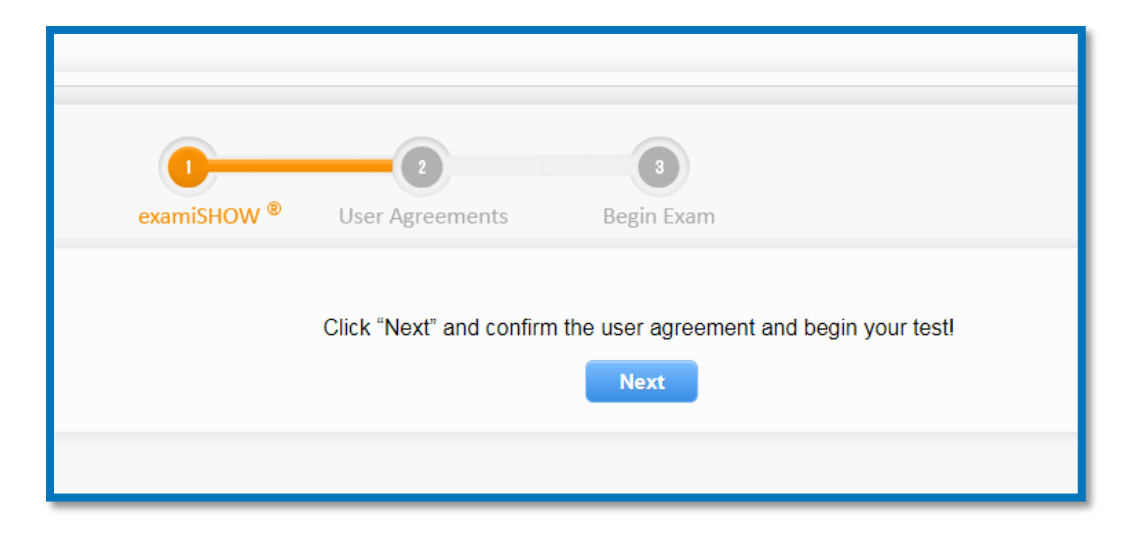

| examiSHOW <sup>®</sup> User Agreements Begin Exam                                                                                                    |                       |
|----------------------------------------------------------------------------------------------------|-----------------------|
|                                                                                                    |                       |
| I. You certly that you are not accepting or utiling any external help to complete the exam, and are the applicable exam later who is responsible than yiolation of exam rules. You understand and acknowledge<br>that all exam rules will be supplied by the applicable university or test sanctioning body, and the company will have no responsibility with respect thereto. You agree to participate in the disciplinary process<br>apported by the university or rest sanction body hould any such party make such request of you in comection with any violation of exam rules.                                                                                                    | 🗇 I agree 👘 Disagree  |
| . You agree that you will be held accountable for any and all infractions associated with identity misrepresentation and agree to participate in the disciplinary process supported by the university or test anctioning body should any such party make any request of you.                                                                                                    | I agree Disagree      |
| A. You understand that by using any of the features of the examity web site and services, you act at your own risk, and your represent and warrant that (a) you are the enrolled student who is authorized to take the oppicable exam and (b) the identification you have provided is completely accurate and you fully understand that any faisification will be a volation of these terms of use and will be reported to take appropriate investor for test and your operate intervention to be a volation of these terms of use and will be reported to the appropriate investor for test and your approximation above.                                                                                                    | I agree Disagree      |
| I. This according that your extension and compare science may be monitored and versel, recorded and audited between the integrity of the exame. You agree that no one offer than you will appear on your version or your version or your ve    | I agree      Disagree |
| Standard Rules                                                                                                    |                       |
|                                                                                                    |                       |
| Alone in room                                                                                                    |                       |
| Alore in room<br>Clear Desk and Area                                                                                                    |                       |
| Alone in room<br>Caler Dek a Area<br>Connected to a powersurce                                                                                                    |                       |
| Alone in room<br>Clear Dekk and Area<br>Connected to a powersource<br>No phones or Assophones                                                                                                    |                       |
| Alone in room<br>Clear Deck and Area<br>Connected to a powersource<br>No phonese or Anadphones<br>No due monitors                                                                                                    | © I agree             |
| Alone in room<br>Caler Dek a Area<br>Connected to a powerource<br>No phones of headphones<br>No dual montrus<br>No latering set                                                                                                    | © Lagree              |
| Aline in room Controller Aree Connected to a powerborce Nop Money or Mediphone Nop Indexes Nop Indexes | © 1 agree             |
| Alone in room Caar Dek and Area Caar Dek and Area Caar Dek and Area Connected to a powersource No Industry No Industry No Indu | © I agree             |

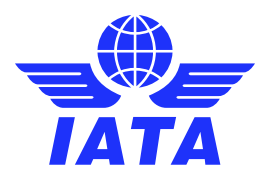

#### Part 4 – Starting your Exam

At this stage, you should be connected to your proctor, have completed the authentication process, covered the rules and regulations of your exam and supervision, and accepted the user agreements.

You will now be presented with a screen similar to the one you saw during the tutorial exam.

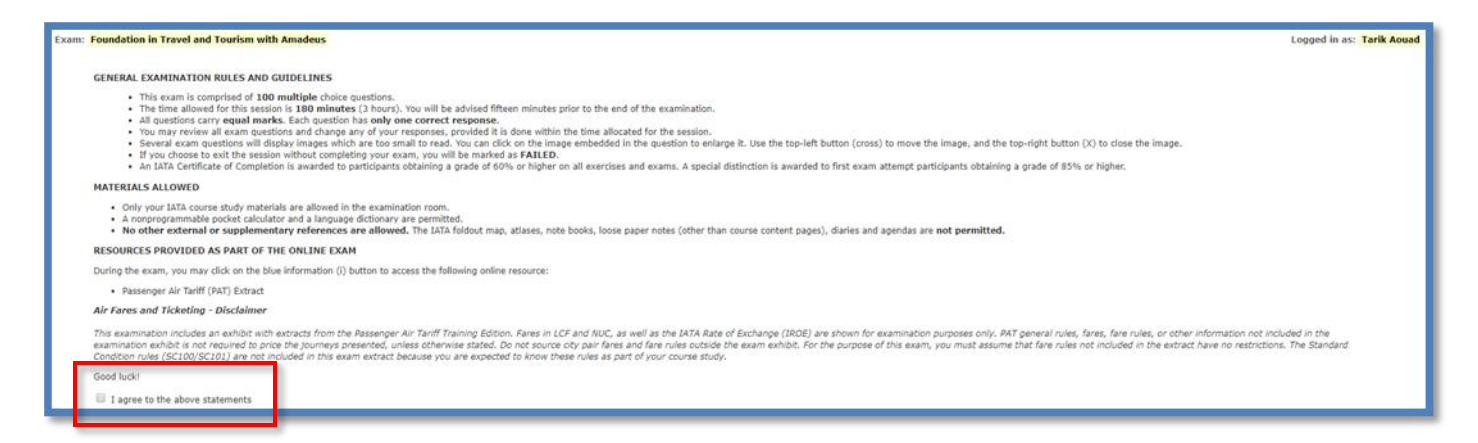

Ensure to agree to the examination rules by checking the box at the bottom of the instructions. You will now be presented with the option to start your examination.

Please note that your countdown will start as soon as you click the "Start exam" button. Please make sure you are fully ready before starting. Your proctor will not be able to give you additional time.

Good luck!

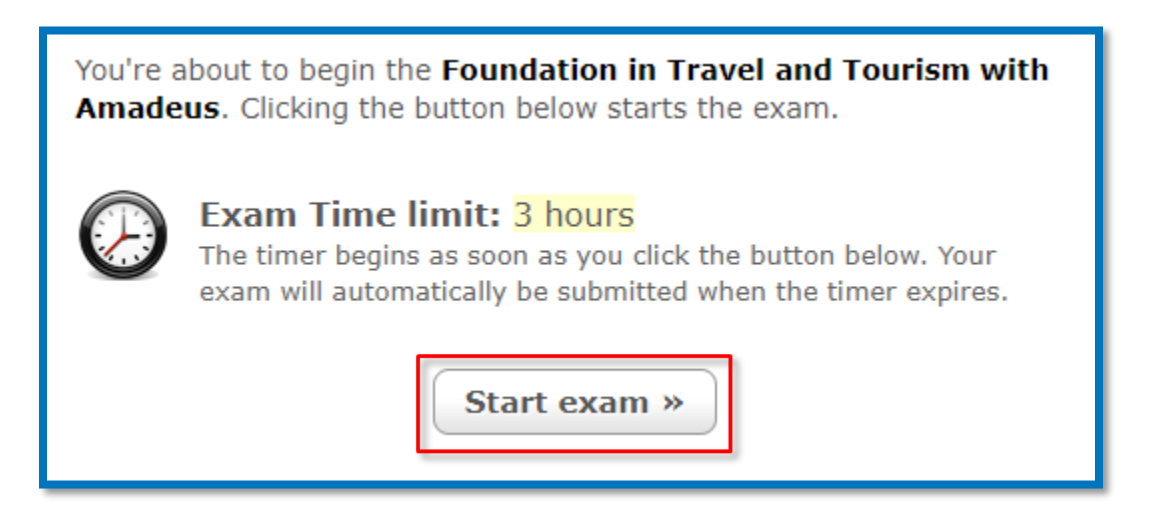

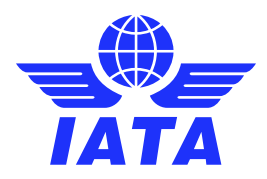

## Part 5 – Ending your Exam

Once you have finished your exam, please click the "Submit Exam" button at the top right of your screen.

|     | Questi  | on 73 o   | 100     |         |         | 0      | P     |      |        | 0  |    |    |    |    |    |    |    |    |    |         |          |         |    |    |    |     |         |    |    |    |    |    | Time | e Remain | ning: 02 | :55:28 |    | PAUS | 6  | • su | BMIT EXA     |
|-----|---------|-----------|---------|---------|---------|--------|-------|------|--------|----|----|----|----|----|----|----|----|----|----|---------|----------|---------|----|----|----|-----|---------|----|----|----|----|----|------|----------|----------|--------|----|------|----|------|--------------|
|     |         |           |         | ~       |         | -      | -     |      |        | 0  |    |    |    |    |    |    |    |    |    |         |          |         |    |    |    |     |         |    |    |    |    |    |      |          |          |        |    |      |    | 0    |              |
| Sno | w: 🕰    | Doce      | marked  | Una     | nswered |        |       |      |        | _  |    |    |    |    |    |    | _  |    |    |         |          |         |    |    |    |     |         |    |    |    |    |    |      |          |          |        |    |      |    |      |              |
| 1   | 2       | 3         | 4       | 5       | 6       | 7      | 8     | 9    | 10     | 11 | 12 | 13 | 14 | 15 | 16 | 17 | 18 | 19 | 20 | 21      | 22       | 23      | 24 | 25 | 26 | 27  | 28      | 29 | 30 | 31 | 32 | 33 | 34   | 35       | 36       | 37     | 38 | 39   | 40 | 41   | -42          |
| 43  | -44     | 45        | 46      | 47      | 48      | 49     | 50    | 51   | 52     | 53 | 54 | 55 | 56 | 57 | 58 | 59 | 60 | 61 | 62 | 63      | 64       | 65      | 66 | 67 | 68 | 69  | 70      | 71 | 72 | 73 | 74 | 75 | 76   | 77       | 78       | 79     | 80 | 81   | 82 | 83   | 84           |
| Hid | e quest | tion list |         |         |         |        |       |      |        |    | 1  |    |    |    |    |    |    |    | 10 | 00 ques | tions re | emainin | 0  |    |    |     |         |    |    |    |    |    |      |          |          |        |    |      |    | F    | lont Size: A |
|     |         |           |         |         |         |        |       |      |        |    |    |    |    |    |    |    |    |    |    |         |          |         |    |    |    |     |         |    |    |    |    |    |      |          |          |        |    |      |    |      |              |
|     | Which   | kit typ   | e is ne | cessa   | ry whe  | n rent | ing a | camp | er van | 2  |    |    |    |    |    |    |    |    |    |         |          |         |    |    |    | You | r notes |    |    |    |    |    |      |          |          |        |    |      |    |      |              |
|     | 0 A     | ) Conve   | nience  | Kit     |         |        |       |      |        |    |    |    |    |    |    |    |    |    |    |         |          |         |    |    |    |     |         |    |    |    |    |    |      |          |          |        |    |      |    |      |              |
|     | OB      | ) Sport   | Kit     |         |         |        |       |      |        |    |    |    |    |    |    |    |    |    |    |         |          |         |    |    |    |     |         |    |    |    |    |    |      |          |          |        |    |      |    |      |              |
|     | O C     | ) Secur   | ty Kit  |         |         |        |       |      |        |    |    |    |    |    |    |    |    |    |    |         |          |         |    |    |    |     |         |    |    |    |    |    |      |          |          |        |    |      |    |      |              |
|     | OD      | ) Starte  | r Kit   |         |         |        |       |      |        |    |    |    |    |    |    |    |    |    |    |         |          |         |    |    |    |     |         |    |    |    |    |    |      |          |          |        |    |      |    |      |              |
|     |         |           |         |         |         |        |       |      |        |    |    |    |    |    |    |    |    |    |    |         |          |         |    |    |    |     |         |    |    |    |    |    |      |          |          |        |    |      |    |      |              |
|     |         |           |         |         |         |        |       |      |        |    |    |    |    |    |    |    |    |    |    |         |          |         |    |    |    |     |         |    |    |    |    |    |      |          |          |        |    |      |    |      |              |
|     |         |           |         |         |         |        |       |      |        |    |    |    |    |    |    |    |    |    |    |         |          |         |    |    |    |     |         |    |    |    |    |    |      |          |          |        |    |      |    |      |              |
|     | _       |           |         |         | -       |        |       |      |        |    |    |    |    |    |    |    |    |    |    |         |          |         |    |    |    |     |         |    |    |    |    |    |      |          |          |        |    |      |    |      |              |
|     |         | 0 10 Ne   | xt Que  | stion » |         |        |       |      |        |    |    |    |    |    |    |    |    |    |    |         |          |         |    |    |    |     |         |    |    |    |    |    |      |          |          |        |    |      |    |      |              |
|     | C       |           |         |         |         |        |       |      |        |    |    |    |    |    |    |    |    |    |    |         |          |         |    |    |    |     |         |    |    |    |    |    |      |          |          |        |    |      |    |      |              |

You will now be prompted with a pop-up window that will display all relevant alerts, giving you one last chance to review any unanswered or bookmarked questions.

Once you click the "Submit Exam" button, you will not be able to go back and access your examination, even if you still had some time available. Once your answers are submitted, they are final and cannot be changed.

| Really submit exam?                                                                                                  |  |  |  |  |  |  |  |  |
|----------------------------------------------------------------------------------------------------|--|--|--|--|--|--|--|--|
| Your exam will immediately be submitted for grading.                                                                 |  |  |  |  |  |  |  |  |
| Ensure you are satisfied with your responses before submitting, <b>your</b> responses cannot be changed later.       |  |  |  |  |  |  |  |  |
| There are 100 question(s) you haven't answered. If you proceed, you will not be awarded marks for these question(s). |  |  |  |  |  |  |  |  |
| There are 2 question(s) you have bookmarked. You may want to review them before submitting.                          |  |  |  |  |  |  |  |  |
| « Return to exam                                                                                                    |  |  |  |  |  |  |  |  |

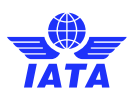

Once you have submitted your exam, you will receive your pass or fail result immediately. For your records, an email will also be sent to your address on file.

| IATA Training<br>Exam review                                                                     | Product Search : My Bookings : M | My Profile ∶ | Logout |
|--------------------------------------------------------------------------------------------------|----------------------------------|--------------|--------|
| Dear Student,                                                                                    |                                  |              |        |
| We regret to inform you that you have not met the minimum requirements to pass your examination. |                                  |              |        |
| Please find below a summary of your assessment:                                                  |                                  |              |        |
| Exam: Foundation in Travel & Tourism with Amadeus                                                |                                  |              |        |
| Exam result: Failed                                                                              |                                  |              |        |
| Sincerely,                                                                                       |                                  |              |        |
| IATA Training                                                                                    |                                  |              |        |
|                                                                                                  |                                  |              |        |
| © IATA 2018. All rights reserved. View terms and conditions <u>here</u>                          | Co                               | ntact Us     | : FAQ  |

You should now be ready to disconnect from your proctor. Please do so, following the proctors' instructions, by ending your meeting on your dashboard.

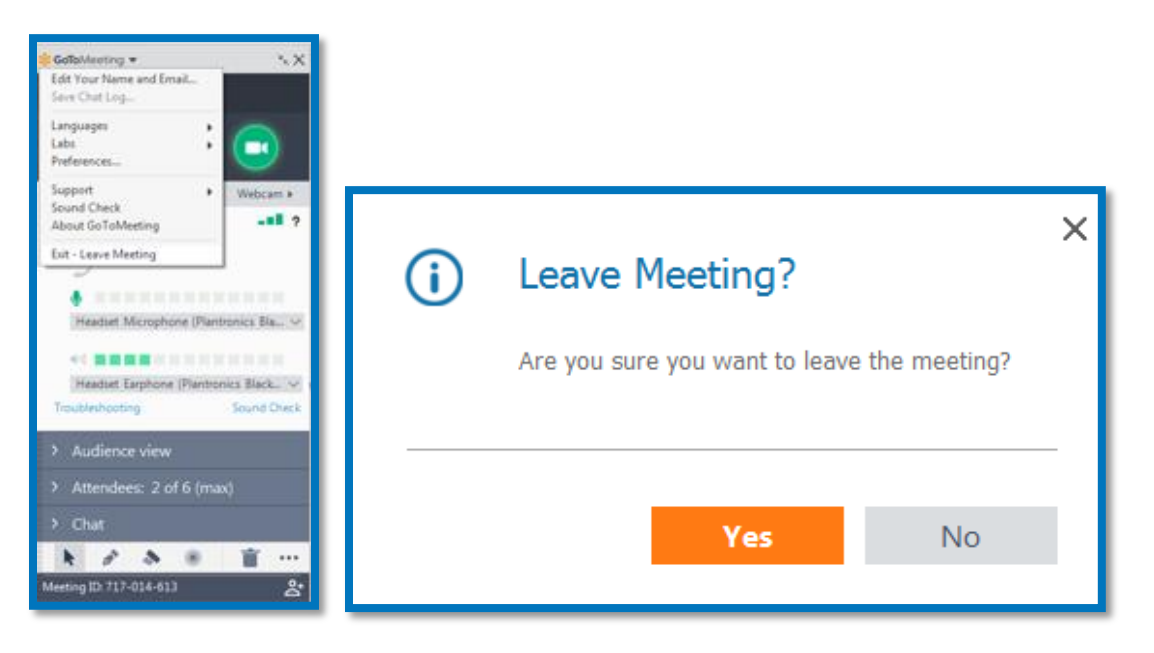

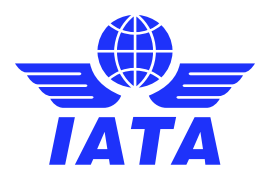

## Appendix A – Troubleshooting and seeking help

If you are experiencing difficulties connecting to your proctor, please first ensure that:

- You are not late for your exam (15 minutes or more after scheduled start).
- You are not early for your exam (before your scheduled start time).
- You are booked for the correct time (AM/PM and Time Zone)
- You are logged in to the correct profile.
- You are under the correct course.
- You are not trying to access the tutorial exam.
- You are using the latest version of the Google Chrome browser.
- You have completed all the checklists in Part 1 of this user guide.

If you are still experiencing difficulties despite the checklist above, please complete the following <u>test link</u> [<u>https://prod.examity.com/systemcheck/ComputerReadinessCheck.aspx</u>] once again and take a screenshot of your complete desktop showing that all system checks are ok.

On the bottom right of the test link, there is an option for <u>live chat support</u>. **You must first contact Examity via direct chat with an agent**, and if this does not work contact them by phone. The Examity agents will help you troubleshoot your issues and connect to your proctor.

Please write down the name of the agent you spoke to, as well as the time of your call. This information must be submitted to IATA via the <u>contact us form</u> if you were still unable to start your examination. Students that request an examination re-take due to technical difficulties without presenting this information will automatically be considered "No Show".

Examity Live Chat: https://examity.desk.com/customer/widget/chats/new

#### Examity Contact Number: +1 (855) 392-6489

|                                                                                                    | https://examity.desk.com/customer/widget/chats/new? |
|----------------------------------------------------------------------------------------------------|-----------------------------------------------------|
| Examity will ensure your computer is ready.                                                                                                    |                                                     |
| Ready Ready Ready<br>Brocket<br>Chrome (3-3427) 100<br>Ready<br>Intermet Speed<br>Proceed Speed a acceptable.<br>It may require up to 60 seconds to verify your internet speed. | First and Last Name  Email Address                  |
| Opcord & 2011, 2011 Fundor, <sup>®</sup> all term Research                                                                                                    | How Can We Help?                                    |

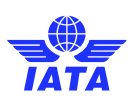

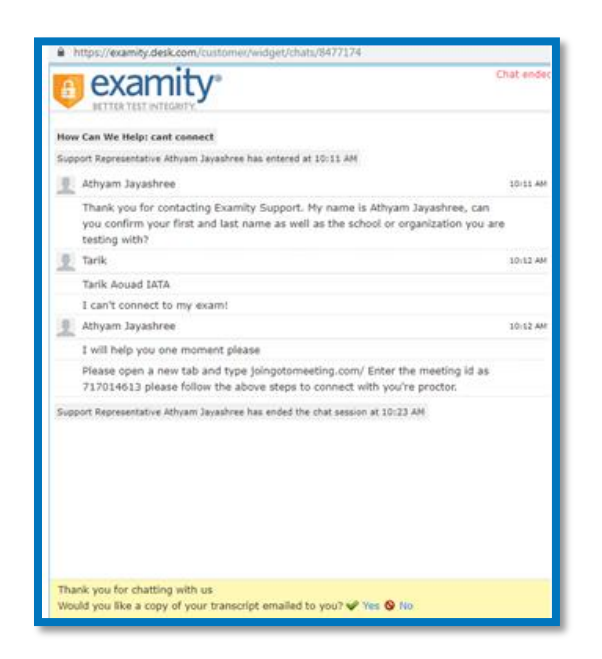

If the Examity agent is unable to assist you:

- For chat support request an email copy of your transcript
- For phone support write down the name of the agent you spoke to, and the time of your call
- Take a screenshot of your complete desktop with the
- Send your request to the IATA Training Examination Operations team through the <u>Contact Us form</u> [https://www.iata.org/training-contact]. Make sure to select "Distance Learning" and "Distance Learning – Exam" when filling out the form and be as detailed as possible in explaining your issue.

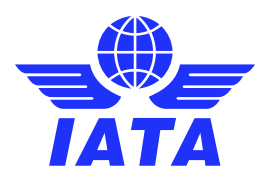

#### Appendix B – ID Requirements

In order to take your examination, a valid form of Identification will have to be shown to your proctor via the webcam.

The following forms of identifications are accepted, in order of most preferred/easiest to validate:

- International Passport, or;
- Government ID with Photo & Full Name in Roman Characters, e.g.:
  - Driver's License
  - Government Health Care Card
  - National Identification Card, or;
- Driver's License with Photo & Full Name in non-Roman Characters and an accompanying "International Driver's License" card, or;

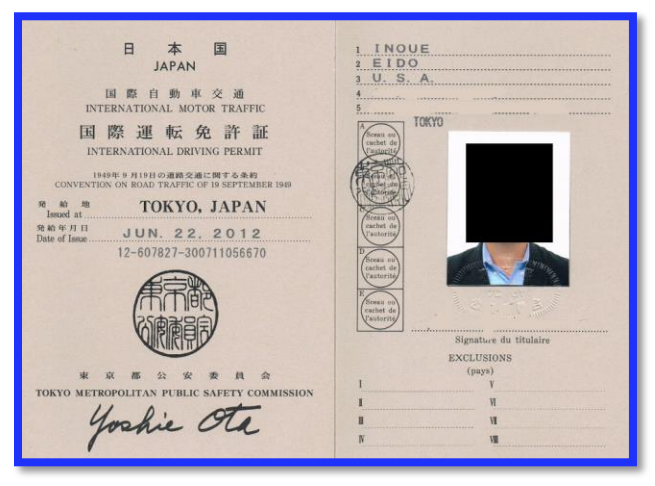

- Government ID with Photo & Full Name in non-Roman Characters (to be reviewed), or;
- Student ID Card with Photo & Full Name and mandatory matching Birth Certificate.

The most internationally recognized form of identification is the International Passport. Therefore, the use of a passport for your ID check during your examination will help make the ID verification process a more rapid and pleasant experience.

If you do not have a passport, a government ID with your full name in Roman Characters is preferred. This would allow the proctor to more quickly identify the student taking the examination and read the ID. An "International driver's license" card can be used in conjunction with a Driver's License in non-Roman Characters.

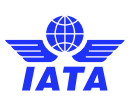

## Appendix C – Allowed Material

Please refer to the table below regarding the allowed materials for each IATA Training Self-Study/Partner Taught Examination.

This exact same table will be used by your proctor to determine the material you are allowed to use during your exam. No other material will be approved by your proctor.

Use of unauthorized books will be reported by your proctor, the examination result will be invalidated, and an examination attempt will be deducted from your examination grants.

Students who purchased an e-Textbook instead of the printed version cannot use the electronic format during their examination.

| Exam Name                       | Course Code | Language | Open book (?) | Exam remarks<br>Allowed materials                                                                                                    |
|---------------------------------|-------------|----------|---------------|----------------------------------------------------------------------------------------------------|
| Air Cargo Advanced<br>Marketing | TCGP-12     | English  | No            | This is a closed-book<br>exam. During the<br>exam, you are only<br>allowed to use a<br>calculator and a<br>language dictionary.<br>No other supporting<br>materials are allowed. |
| Air Transport<br>Fundamentals   | TCVG-27     | English  | No            | This is a closed-book<br>exam. During the<br>exam, you are only<br>allowed to use a<br>calculator and a<br>language dictionary.<br>No other supporting<br>materials are allowed. |
| Airline Cabin Crew<br>Training  | TALG-51     | English  | No            | This is a closed-book<br>exam. During the<br>exam, you are only<br>allowed to use a<br>calculator and a<br>language dictionary.<br>No other supporting<br>materials are allowed. |
| Airline Customer<br>Service     | TALM-51     | English  | No            | This is a closed-book<br>exam. During the<br>exam, you are only<br>allowed to use a<br>calculator and a<br>language dictionary.<br>No other supporting<br>materials are allowed. |

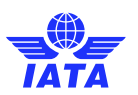

| Exam Name                                       | Course Code | Language | Open book (?) | Exam remarks<br>Allowed materials                                                                                                    |
|-------------------------------------------------|-------------|----------|---------------|----------------------------------------------------------------------------------------------------|
| Airline Finance and<br>Accounting<br>Management | TALF-50     | English  | No            | This is a closed-book<br>exam. During the<br>exam, you are only<br>allowed to use a<br>calculator and a<br>language dictionary.<br>No other supporting<br>materials are allowed. |
| Airline Marketing                               | TALM-53     | English  | No            | This is a closed-book<br>exam. During the<br>exam, you are only<br>allowed to use a<br>calculator and a<br>language dictionary.<br>No other supporting<br>materials are allowed. |
| Airline Revenue<br>Management                   | TALF-51     | English  | No            | This is a closed-book<br>exam. During the<br>exam, you are only<br>allowed to use a<br>calculator and a<br>language dictionary.<br>No other supporting<br>materials are allowed. |
| Airport Operations<br>Fundamentals              | TAPP-51     | English  | No            | This is a closed-book<br>exam. During the<br>exam, you are only<br>allowed to use a<br>calculator and a<br>language dictionary.<br>No other supporting<br>materials are allowed. |
| Airport Ramp Services                           | TAPP-51     | English  | No            | This is a closed-book<br>exam. During the<br>exam, you are only<br>allowed to use a<br>calculator and a<br>language dictionary.<br>No other supporting<br>materials are allowed. |

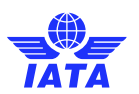

| Exam Name                                 | Course Code | Language | Open book (?) | Exam remarks<br>Allowed materials                                                                                                    |
|-------------------------------------------|-------------|----------|---------------|----------------------------------------------------------------------------------------------------|
| Cargo English                             | TCGP-23     | English  | No            | This is a closed-book<br>exam. During the<br>exam, you are not<br>allowed to use any<br>supporting materials<br>including language<br>dictionary.                                                                                 |
| Cargo Introductory<br>Course              | TCGP-11     | English  | No            | This is a closed-book<br>exam. During the<br>exam, you are only<br>allowed to use your<br>IATA TACT Training<br>Edition materials, a<br>calculator and a<br>language dictionary.<br>No other supporting<br>materials are allowed. |
| Curso Introductorio<br>de Carga           | TCGP-11     | Spanish  | No            | This is a closed-book<br>exam. During the<br>exam, you are only<br>allowed to use your<br>IATA OAG and TACT<br>Training Edition, a<br>calculator and a<br>language dictionary.<br>No other supporting<br>materials are allowed.   |
| Cargo Security<br>Awareness               | TCGP-79     | English  | No            | This is a closed-book<br>exam. During the<br>exam, you are only<br>allowed to use a<br>calculator and a<br>language dictionary.<br>No other supporting<br>materials are allowed.                                                  |
| Cargo Supply Chain<br>and Transport Modes | TCGP-80     | English  | No            | This is a closed-book<br>exam. During the<br>exam, you are only<br>allowed to use a<br>calculator and a<br>language dictionary.<br>No other supporting<br>materials are allowed.                                                  |

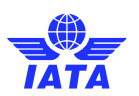

| Exam Name                                                                          | Course Code                              | Language | Open book (?) | Exam remarks<br>Allowed materials                                                                                                    |
|------------------------------------------------------------------------------------|------------------------------------------|----------|---------------|----------------------------------------------------------------------------------------------------|
| Curso para Consultores de<br>Viajes                                                | TTTG-01                                  | Spanish  | Yes           | This is an open-book exam. During the<br>exam, you are allowed to use your IATA<br>course textbook, printed attachments<br>and IATA Fare Card, a calculator, a<br>language dictionary and the Passenger<br>Air Tariff (PAT) extract/online resources.<br>No other external or supplementary<br>references are allowed. |
| Foundation in Travel and<br>Tourism with<br>Abacus/Amadeus/Galileo/Sabre           | TTTG-04<br>TTTG-05<br>TTTG-06<br>TTTG-07 | English  | Yes           | This is a closed-book exam. During the<br>exam, you are only allowed to use a<br>calculator and a language dictionary. No<br>other supporting materials are allowed.                                                                                                    |
| Cours d'introduction en voyage<br>et tourisme avec<br>Abacus/Amadeus/Galileo/Sabre | TTTG-04<br>TTTG-05<br>TTTG-06<br>TTTG-07 | French   | Yes           | This is an open-book exam. During the<br>exam, you are allowed to use your IATA<br>course textbook, printed attachments<br>and IATA Fare Card, a calculator, a<br>language dictionary and the Passenger<br>Air Tariff (PAT) extract/online resources.<br>No other external or supplementary<br>references are allowed. |

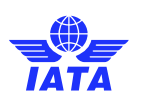

| Exam Name                                                              | Course Code | Language | Open book (?) | Exam remarks<br>Allowed materials                                                                                                    |
|------------------------------------------------------------------------|-------------|----------|---------------|----------------------------------------------------------------------------------------------------|
|                                                                        |             |          |               |                                                                                                    |
| Global Distribution Systems<br>Fares and Ticketing Course -<br>AMADEUS | TTTG-26     | English  | Yes           | This is an open-book<br>exam. During the<br>exam, you are<br>allowed to use your<br>IATA course<br>textbook, printed<br>attachments and<br>IATA Fare Card, a<br>calculator, a<br>language dictionary<br>and the Passenger<br>Air Tariff (PAT)<br>extract/online<br>resources. No other<br>external or<br>supplementary<br>references are<br>allowed. |
| Global Distribution Systems<br>Fares and Ticketing Course -<br>GALILEO | TTTG-28     | English  | Yes           | This is an open-book<br>exam. During the<br>exam, you are<br>allowed to use your<br>IATA course<br>textbook, printed<br>attachments and<br>IATA Fare Card, a<br>calculator, a<br>language dictionary<br>and the Passenger<br>Air Tariff (PAT)<br>extract/online<br>resources. No other<br>external or<br>supplementary<br>references are<br>allowed. |
| Global Distribution Systems<br>Fares and Ticketing Course -<br>SABRE   | TTTG-29     | English  | Yes           | This is an open-book<br>exam. During the exam,<br>you are allowed to use<br>your IATA course<br>textbook, printed<br>attachments and IATA<br>Fare Card, a calculator,<br>a language dictionary<br>and the Passenger Air<br>Tariff (PAT)<br>extract/online<br>resources. No other<br>external or<br>supplementary<br>references are allowed.          |

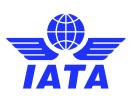

| Exam Name                               | Course Code | Language | Open book (?) | Exam remarks<br>Allowed materials                                                                                                    |
|-----------------------------------------|-------------|----------|---------------|----------------------------------------------------------------------------------------------------|
| Ground Operations<br>Management         | TALP-52     | English  | No            | This is a closed-book<br>exam. During the<br>exam, you are only<br>allowed to use a<br>calculator and a<br>language dictionary.<br>No other supporting<br>materials are<br>allowed. |
| Introduction to the Airline<br>Industry | TALG-50     | English  | No            | This is a closed-book<br>exam. During the<br>exam, you are only<br>allowed to use a<br>calculator and a<br>language dictionary.<br>No other supporting<br>materials are<br>allowed. |
| Managing the Travel Business            | TTTG-10     | English  | Yes           | This exam is closed-<br>book. During the exam,<br>you are only allowed to<br>use a calculator and a<br>language dictionary. No<br>other supporting<br>materials are allowed.        |
| Passenger Ground Services               | TALP-51     | English  | Yes           | This is a closed-book<br>exam. During the exam,<br>you are only allowed to<br>use a calculator and a<br>language dictionary.<br>No other supporting<br>materials are allowed.       |
| Travel and Tourism Consultant           | TTTG-09     | English  | Yes           | This exam is closed-<br>book. During the exam,<br>you are only allowed to<br>use a calculator and a<br>language dictionary. No<br>other supporting<br>materials are allowed.        |